# Email Setup (POP3)

for iPad/ iPod/ iPhone

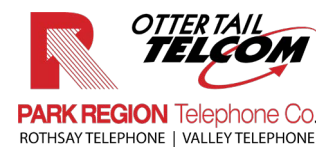

#### 1. Tap the "Settings" lcon

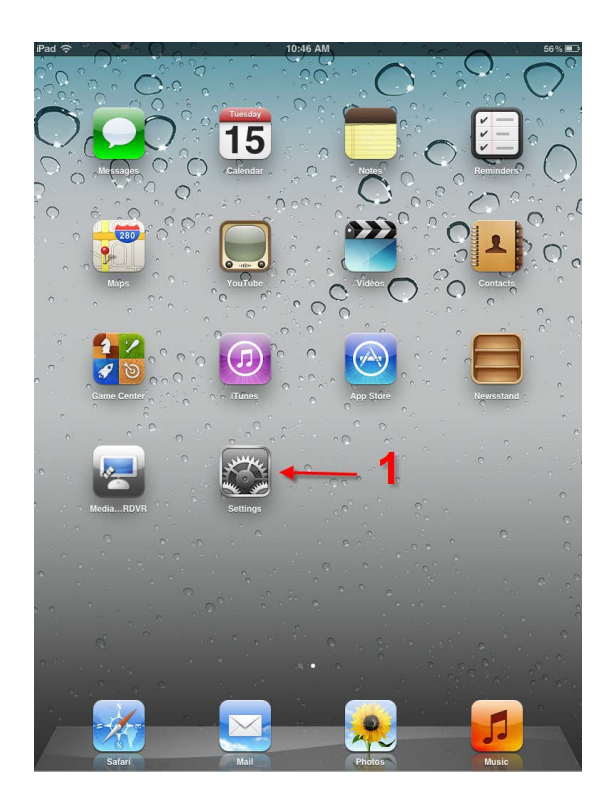

# 4. Next tap "Other"

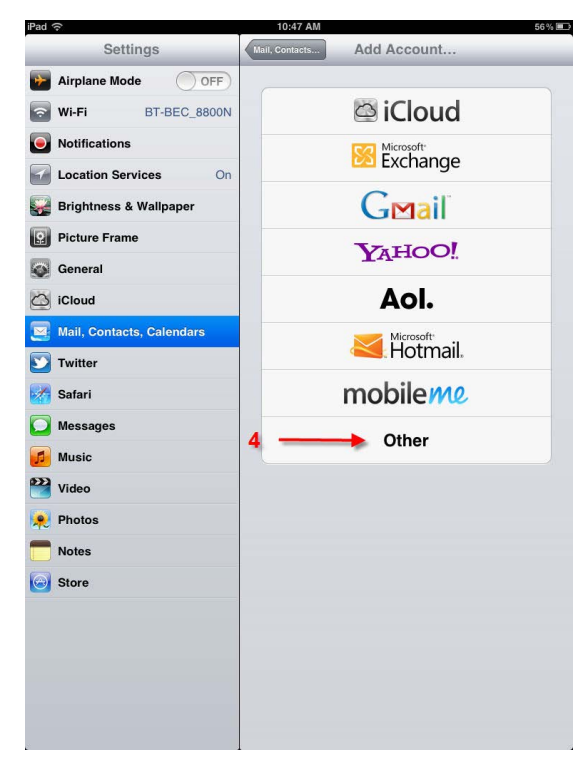

- 2. Select "Mail, Contacts, Calendars"
- 3. Tap "Add Account"

| Settings                    | Mail, Contacts, Calendars |                      |  |
|-----------------------------|---------------------------|----------------------|--|
| Airplane Mode OFF           | Accounts                  |                      |  |
| Wi-Fi BT-BEC_8800N          | iCloud                    | >                    |  |
| Notifications               | Add Account               | <b>9</b> ,           |  |
| Location Services On        |                           | _ <b>ა</b>           |  |
| 🙀 Brightness & Wallpaper    | Fetch New Data            | Push >               |  |
| Picture Frame               | Mail                      |                      |  |
| 🐼 General                   | Show                      | 50 Recent Messages > |  |
| Coud iCloud                 | Preview                   | 2 Lines >            |  |
| 🔄 Mail, Contacts, Calendars | Minimum Font Size         | Medium >             |  |
| 🕑 Twitter                   | Show To/Cc Label          | OFF                  |  |
| 🛃 Safari 💦 🔰 🙎              | Ask Before Deleting       | OFF                  |  |
| O Messages                  | Load Remote Images        |                      |  |
| 💋 Music                     | Organize By Thread        |                      |  |
| Wideo Video                 | Alumur Dave Muserk        |                      |  |
| 🙊 Photos                    | Always BCC Myself         | OFF                  |  |
| T Notes                     | Circease Quote Level      |                      |  |
| 🕑 Store                     | Signature                 | Sent from my IPad >  |  |
|                             | Contacts                  |                      |  |
|                             | Sort Order                | Last, First >        |  |
|                             | Display Order             | First, Last >        |  |
|                             | My Info                   | None >               |  |
|                             | Calendars                 |                      |  |

# 5. Select "Add Mail Account"

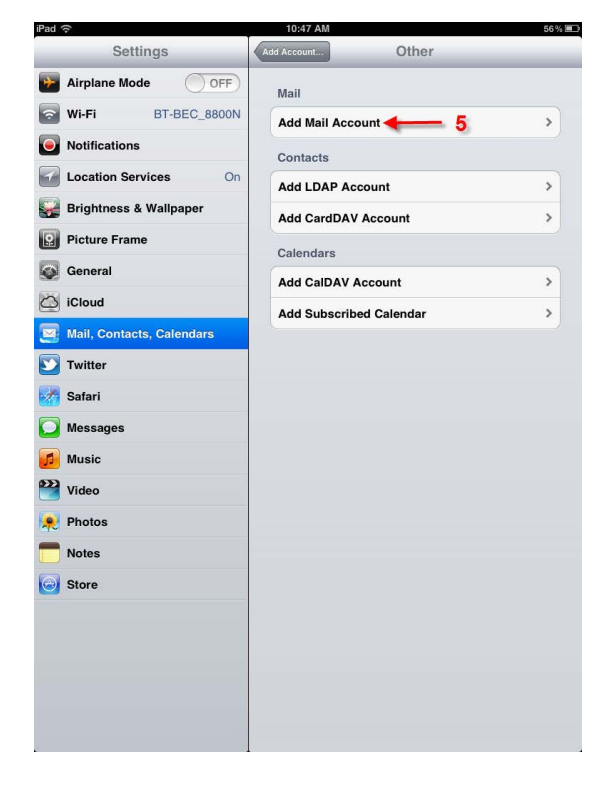

- 6. Enter your name (as you would like
- it to appear on emails sent by you.)
- 7. Enter your email address
- 8. Enter your password
- 9. Select "Next"

- 10. Enter Incoming Mail Server Host Name: mail.prtel.com
- 11. Enter your User Name
- 12. Enter your Password
- 13. Enter Outgoing Mail Server Host Name: mail.prtel.com
- 14. Enter your User Name
- 15. Enter your Password
- 16. Select "Save"

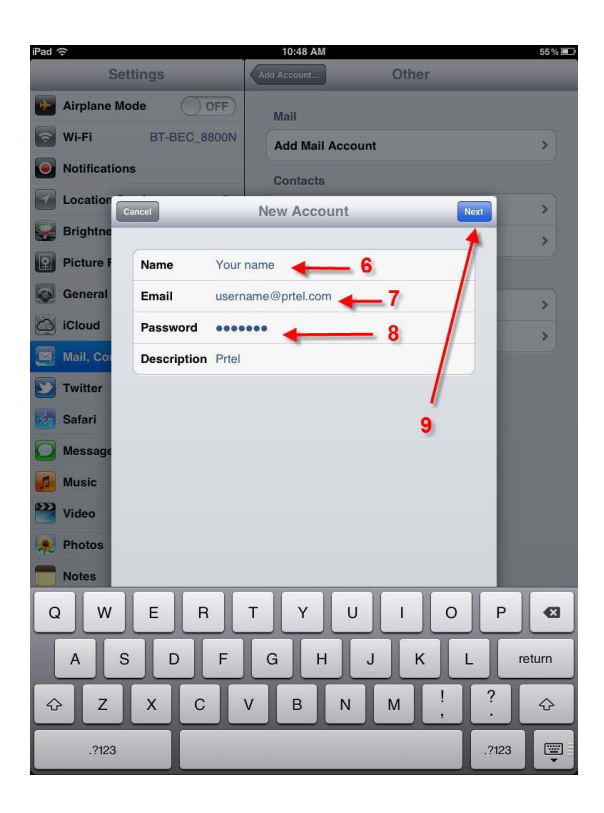

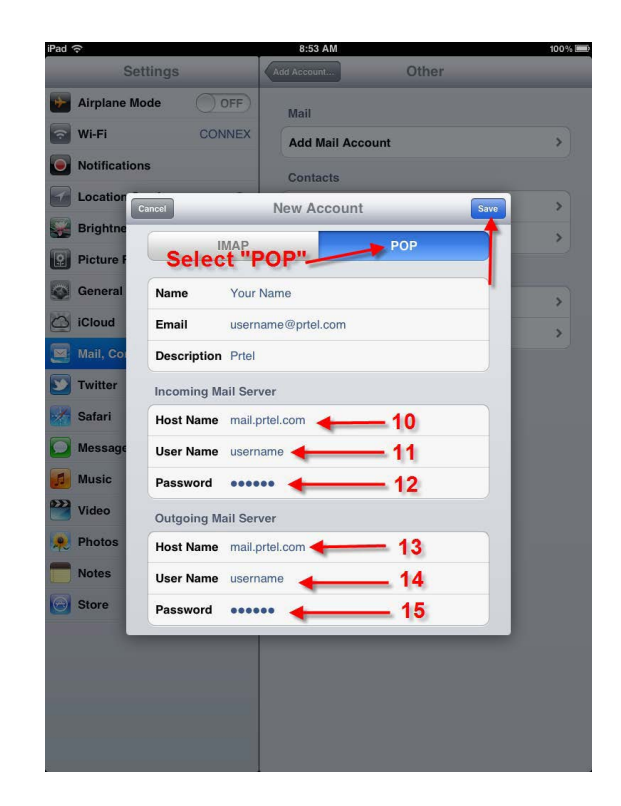

17. You will get a message saying "Cannot Connect Using SSL...." Select "Yes"

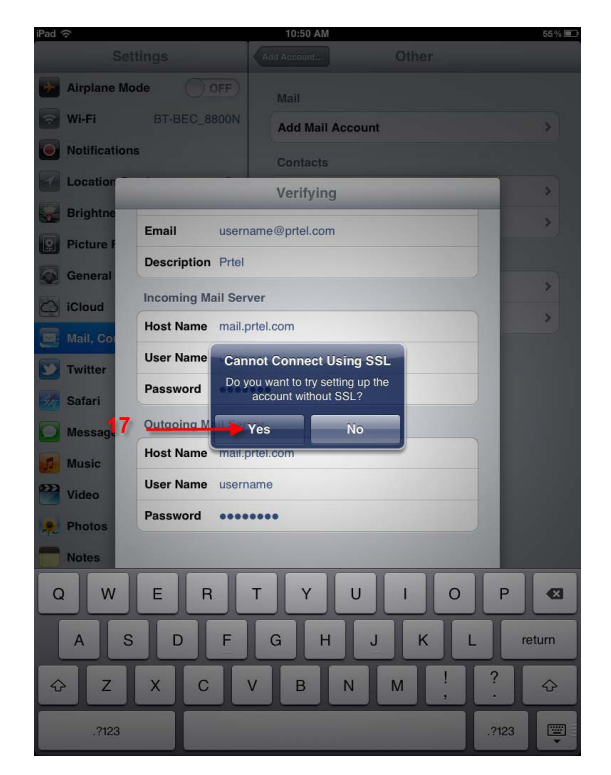

It will say "Verifying" for a minute or so - Then it will bring you back to the "Settings" window. You'll need to check the Advanced Settings.

#### 18. Select the new Park Region Account

| iPad 🔶                          | 9:39 AM                                           |                                           | 37 % 🔳 |
|---------------------------------|---------------------------------------------------|-------------------------------------------|--------|
| Settings                        | Mail, Contact                                     | s, Calendars                              |        |
| Airplane Mode                   | Accounts                                          |                                           |        |
| Wi-Fi BT-BEC_8800N              | iCloud<br>Inactive                                |                                           | >      |
| Notifications Location Services | Prtel Mail                                        | 18                                        | >      |
| Brightness & Wallpaper          | Add Account                                       |                                           | >      |
| Picture Frame                   | Fetch New Data                                    | Push                                      | >      |
| General                         | Mail                                              |                                           |        |
| iCloud                          | Show                                              | 50 Recent Messages                        | >      |
| Mail, Contacts, Calendars       | Preview                                           | 2 Lines                                   | >      |
| 💟 Twitter                       | Minimum Font Size                                 | Medium                                    | >      |
| M Safari                        | Show To/Cc Label                                  | OF                                        | Ð      |
| 🖸 Messages                      | Ask Before Deleting                               | OF                                        | F)     |
| 💋 Music                         | Load Remote Images                                | ON                                        |        |
| Video Video                     | Organize By Thread                                | ON                                        |        |
| 👷 Photos                        |                                                   |                                           | -      |
| T Notes                         | Always Bcc Myself                                 | O P                                       | 5      |
| Store                           | Increase Quote Level                              | On                                        | >      |
|                                 | Signature                                         | Sent from my iPad                         | >      |
|                                 | Default Account                                   | Prtel                                     | >      |
|                                 | Messages created o<br>sent from the o<br>Contacts | utside of Mail will be<br>efault account. |        |
|                                 | Sort Order                                        | Last, First                               | >      |
|                                 |                                                   |                                           |        |

#### 19. Select "Advanced"

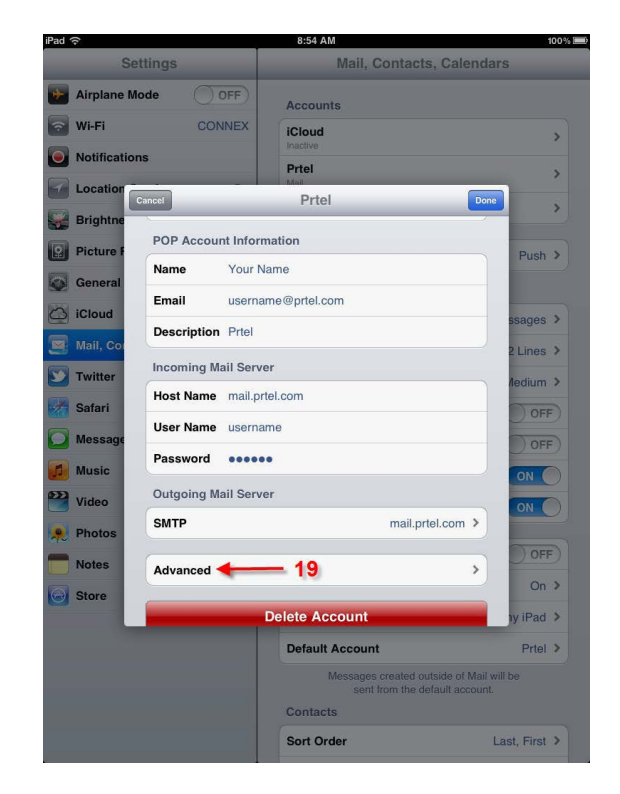

#### 20. Select "Authentication"

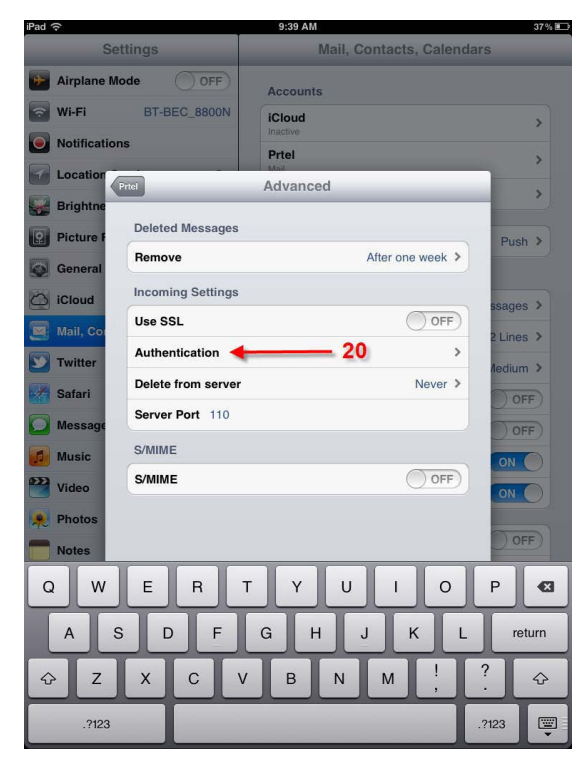

# 21. Select "Password" (if it isn't already)

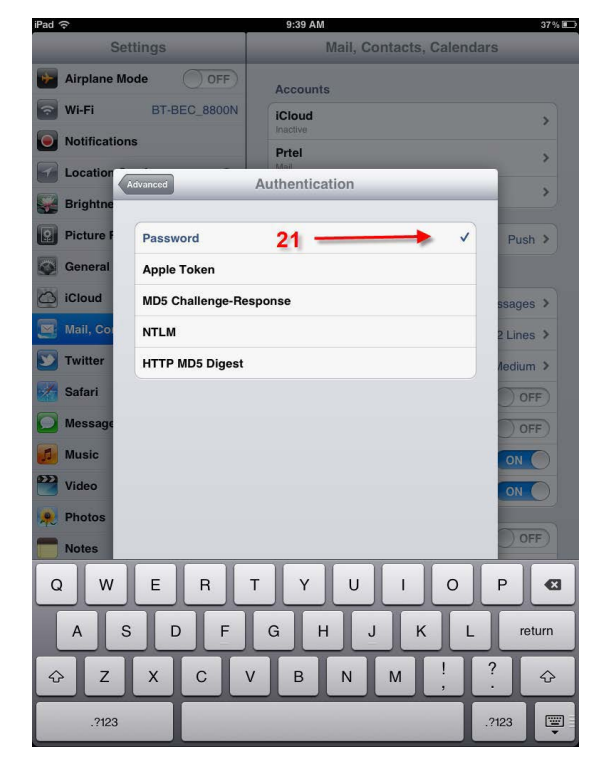

#### 22. Select "Advanced"

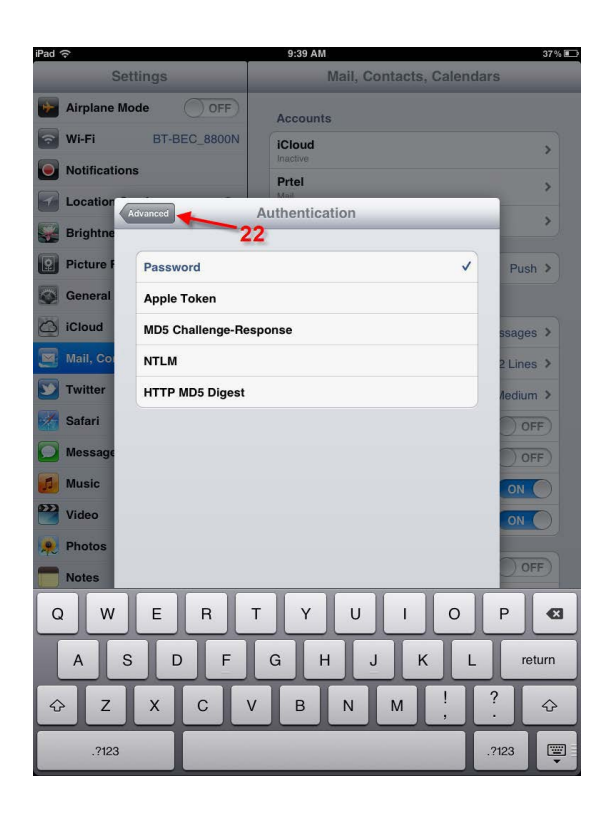

# **23. Select 'PRTEL"** (or whatever the account is named)

| iPad ᅙ       |                    | 9:39 AM                   | 37% 💷  |
|--------------|--------------------|---------------------------|--------|
| Se           | ttings             | Mail, Contacts, Calendars |        |
| Airplane Mo  | ode OFF            | Accounts                  |        |
| 🛜 Wi-Fi      | BT-BEC_8800N       | iCloud                    | >      |
| Notification | IS                 | Prtel                     | >      |
| Location     | Prtel              | Advanced                  | >      |
| Brightne     | Deleted Messages   | .3                        |        |
| Picture F    | Remove             | After one week >          | ush >  |
| iCloud       | Incoming Settings  |                           |        |
| Mail, Cor    | Use SSL            | OFF                       | pes >  |
| Twitter      | Authentication     | > Aed                     | ium >  |
| Safari       | Delete from server | Never >                   | OFF    |
| D Message    | Server Port 110    | 0                         | OFF    |
| Music        | S/MIME             |                           |        |
| Wideo        | S/MIME             |                           |        |
| Photos       |                    |                           | OFF    |
| Notes        |                    |                           |        |
| QW           | ER                 | TYUIOP                    |        |
| AS           | D F                | GHJKL                     | return |
| φZ           | ХСЛ                | / B N M ! ?               | ₽      |
| .?123        |                    | .?123                     |        |

# 24. Select "Done"

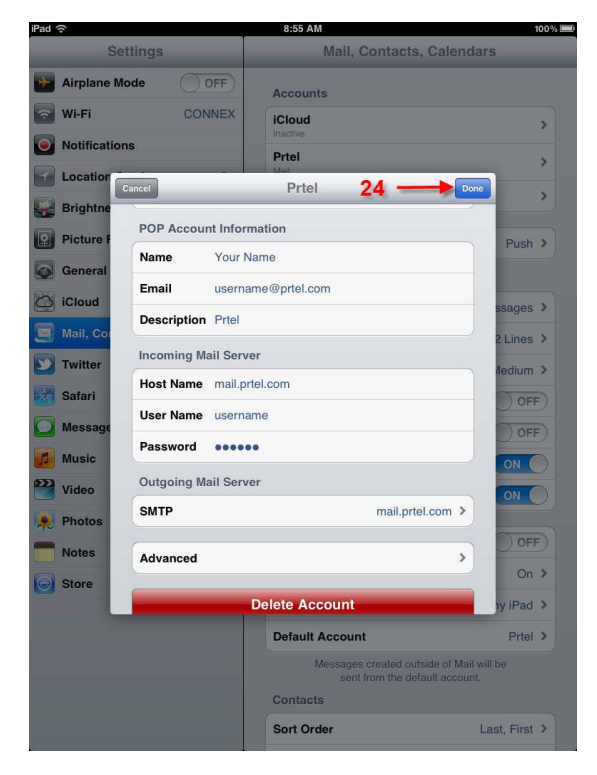

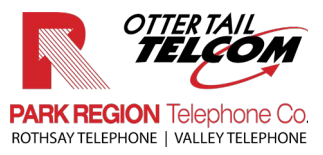